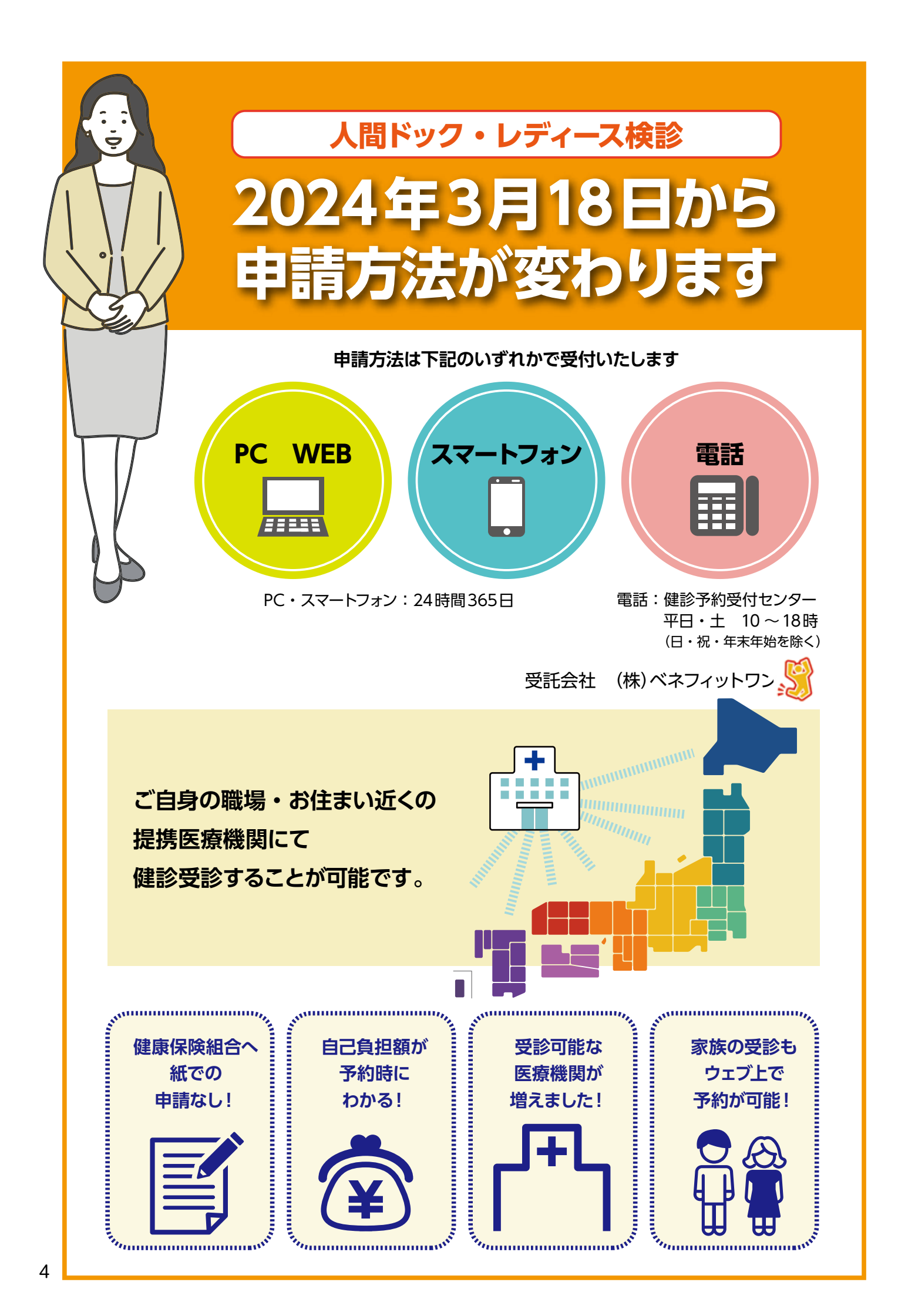

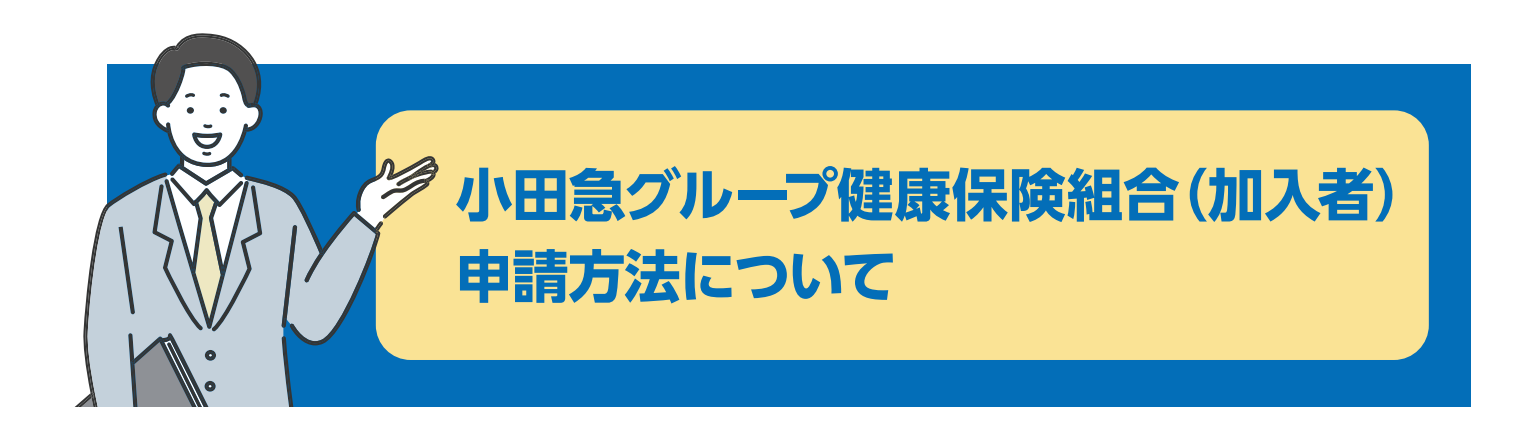

<u>申込み開始は、2024年3月18日からとなります。</u>

■受診期間は、2024年4月1日~2025年3月31日まで<u>年度内1回限り</u><sup>※</sup>となり ます。

※人間ドック(節目人間ドック含む)、レディース検診それぞれ1回

- 申込み期間は、2025年3月15日<sup>※</sup>までです。また、翌年度の申込みはPC・スマートフォンからはできません。2025年4月以降の申込みは、2025年3月16日以降にアクセスしてお申込みいただくか、健診予約受付センターにご相談ください。
- ※2025年3月1日~3月15日まではシステムメンテナンスのため、<u>健診予約受付センターの</u> <u>みで受付</u>となります
- 小田急グループ健康保険組合へ<u>紙での申請は不要</u>になります。
- ご自身で病院への<u>直接予約は必要ありません</u>。P7人間ドック・レディース検診の流れ
- ■申込みせず受診した場合は、<u>補助金の対象外</u>となります。
- 受診について事業所への申告が必要な方は、事業所ご担当者とご相談ください。
- 2024年4月以降のご不明点等のご質問は、<u>健診予約受付センター 0800-9199-017</u> へお尋ねください。
- 2023年度中に、2024年4月以降の健診予約をされている方は、2024年3月18 日(月)以降に健診予約受付センターへ健診予約をしている旨を必ずご連絡くだ さい。
  - ご連絡がない状態で受診されますと補助金の対象外となりますのでご注意ください。

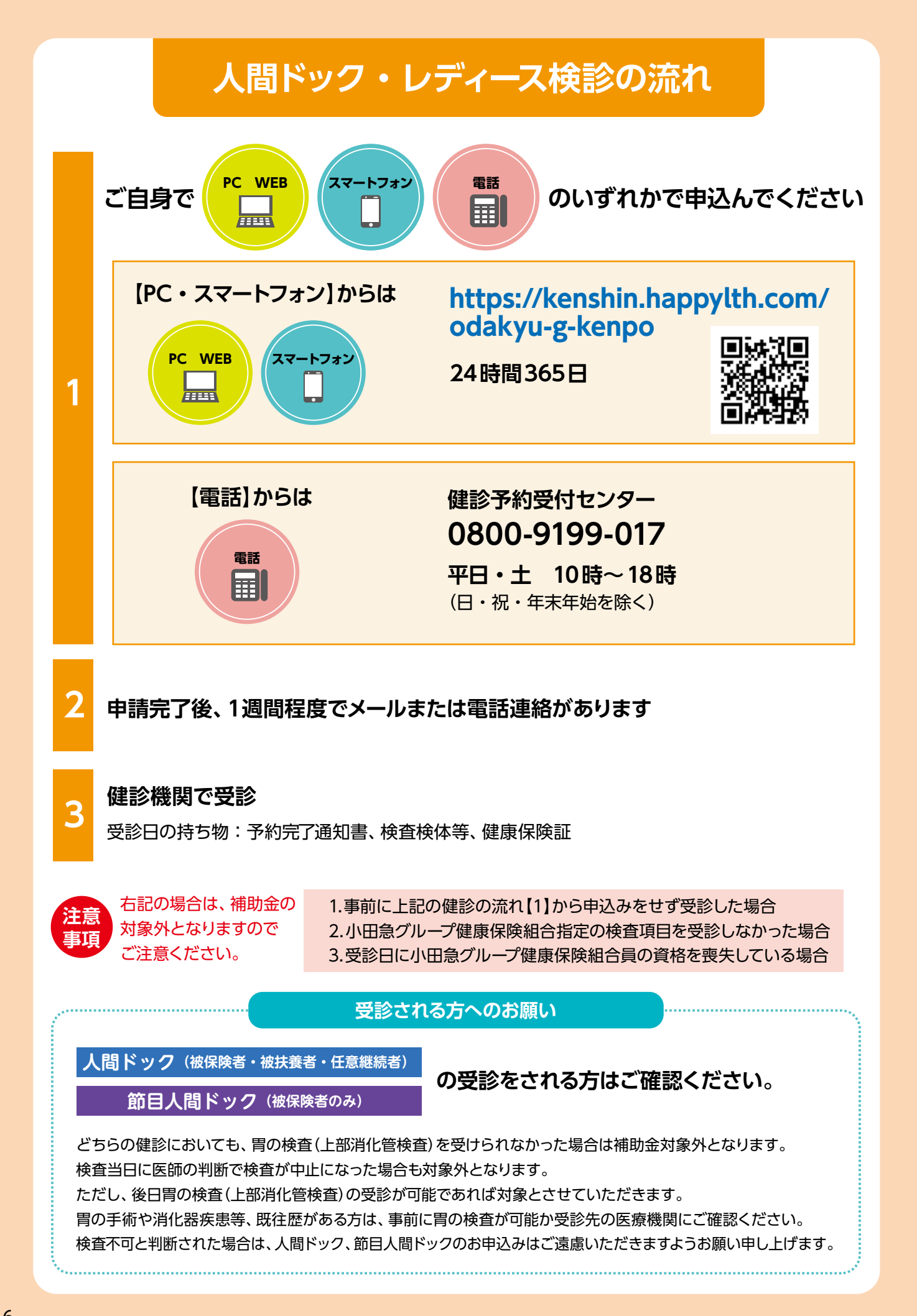

# ハピルス健診 ご利用マニュアル

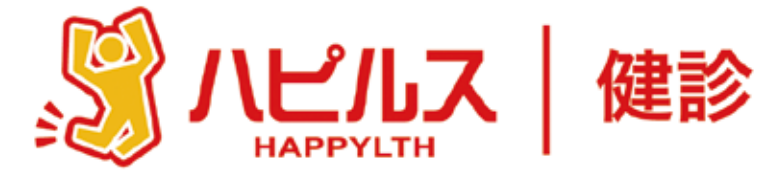

### 目次

| ●人間ドック・レディース検診のご案内 P13 |
|------------------------|
| ●予約から受診までの流れ P14       |
| ●受診時の注意事項 P15          |
| ●予約申込詳細                |
| スマートフォンからのお申込み方法 P16   |
| 個人情報の修正について P20        |
| 予約状況の確認方法 P21          |
| PCからのお申込み方法 P22        |
| 個人情報の修正について            |
| 予約状況の確認方法 P28          |
| ●FAQ P29               |
| ID・パスワードを忘れてしまったら P30  |
| 「ハピルスマイページ」への遷移 P33    |
| 送付物(検査キット等)有無の確認方法 P33 |
| ●予約のキャンセル・変更方法 P34     |

| 健康診断のお申込みに<br>関するお問い合わせ                                                                                                    |
|----------------------------------------------------------------------------------------------------|
| 委託先会社名:<br>(株)ベネフィット・ワン<br>ハピルス健診<br>健診予約受けセンター                                                                                                    |
| EEF 2010 EF 2010 EF |
| 日祝・年末年始を除く                                                                                                    |

# 2024年度

# 人間ドック・レディース検診のご案内

予約申込受付は、(株)ベネフィット・ワンに委託し「ハピルス健診」にて運営いたします。

# 

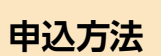

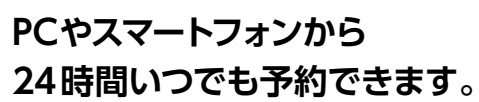

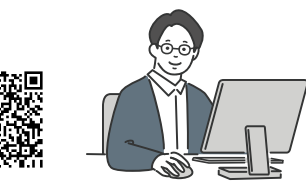

# パビルス 健診 https://kenshin.happylth.com/odakyu-g-kenpo/

※予約申込・予約申請方法は、以下を参照ください。

・スマートフォンからのお申込み: P16 ~
 ・PCからのお申込み: P22 ~ 、

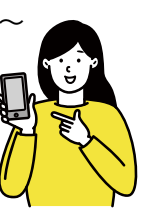

| または、 | お電話での予約も可能です。 | , |
|------|---------------|---|
|------|---------------|---|

# フリーダイヤル

# 0800-9199-017

 (平日・土10~18時・日祝年末年始を除く)
 ※ご予約時には、健保名、氏名、生年月日、保険証 情報、希望健診機関名、希望日、希望検査コース、 住所、連絡先等の情報をお聞きします。

### 個人情報の取り扱いについて

ご本人の同意なく無断で個人情報を取得、利用または提供いたしません。 利用についてご本人の同意を得た場合でも、特定された利用目的の達成に必要な範囲でのみ使用し、また、 提供を同意されない限り、第三者に提供することはありません。以下の事項に同意のうえ、お申込みください。

お預かりした個人情報は、健診予約の際に提携の健診機関等に提出します。

担当:株式会社ベネフィット・ワン個人情報取扱事務局 E-mail: privacy@benefit-one.co.jp

# 予約から受診までの流れ

### 予約申込の流れ

1 ハピルス健診サイトへログイン

受診希望日の2週間前までにPCまたはスマートフォンよりお申込みをしてください。 https://kenshin.happylth.com/odakyu-g-kenpo/

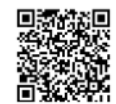

#### 初回認証項目 ①生年月日(西暦8桁) ②保険証記号・番号 ③氏名カナ

※初回登録時に、下記のアドレスより仮登録のメールをお送りします。迷惑メールの着信拒否設定をしている場合は、予め 設定を解除してください。

◆ハピルス健診 メールアドレス:k.auto-reply@bohc.co.jp

上記のアドレスは、送信専用アドレスのため、返信いただいてもお答えできません。

#### 【WEBのご利用が2回目以上の方】

※詳細はスマートフォン:P16・PC:P22を参照ください 「アカウントをお持ちの方はこちら」から、ご登録していただいたハピルスIDとパスワードを使って ログインしてください。 (ID・パスワードが不明な場合 ⇒ ID・パスワードは不明な方はこちら)

### 2 健診のお申込み

申込方法の詳細は、申込方法のページの参照をお願いいたします。

・スマートフォンから: P16~ ・PCから: P22~

### 3 予約確定のご連絡

ご希望日、ご希望条件で手配が完了した場合は、1週間程度で健診予約受付センターより、「予約確定のご連絡」をいたします。ご希望条件にて手配ができなかった場合は、健診予約受付センターより電話 またはメールにてご連絡いたします。

※日程変更や健診機関との調整状況によっては、ご連絡までに1週間程度お時間がかかる場合がございます。

### 4 検査キット・問診等の受取り

#### 検査キット等事前送付物の有無は、健診機関によって異なります。

●検査キット等の送付物の有無は、ご予約の健診機関にお問合せいただくか「ハピルスマイページ」よりご確認ください。 (確認方法は、P33を参照ください)

検査キット等の送付がある場合、受診日の1週間前を目安に健診機関より発送され会員登録情報に登録された住所宛に届きます。 健診機関からの案内に従って、受診の準備をしてください。※1週間前までに検査キットが届かない場合は、健診機関に直接ご連 絡ください。

※会員登録情報に登録されている住所の確認・変更は「マイページ」より行ってください。

●「ハピルスマイページ」からの個人情報の修正方法は スマートフォン: P20・PC: P27を参照ください。

# 5 受診

- ・オプション受診にて自己負担金が発生する場合には、窓口でお支払いください。
- ・受診日当日は「検体(尿等)」と、健診機関での本人確認のため「健康保険証」をご持参の上、健診機関 にて受診ください。

※受診日に在籍していることが条件となります。不在籍での受診は自己負担となります。

### 6 健診結果通知

受診した健診機関から、健診の結果通知が届きます(目安として受診後約1ヶ月程度)

# 受診時の注意事項

健診機関からの案内物(送付物)がない方は、必ずご一読ください。 ※健診機関からの案内物の有無は、ハピルスマイページをご確認ください。(ハピルスマイページのご確認方法はP33へ)

「受診時」について

## 1 胸部X線検査をお受けになる方

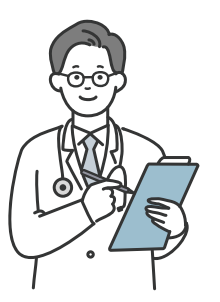

念のためボタン・金具等のついていない無地のTシャツをご持参ください。
 妊娠中の方、妊娠されている可能性がある方は、必ず看護師またはX線技師にお申し出ください。
 3ヶ月以内にX線検査を受けられた方は、受付時にお申し出ください。

# 2 食事にご注意

●受診日当日は、健診予定時間の10時間前までにお食事をお済ませください。

- ●受診日当日は、飴・ガム・喫煙や糖分の含まれる飲み物をお控えください。(お茶・水は可)
- ●薬を服用している方は、医師にご相談の上で服用ください。

# 3 その他

●生理中は、婦人科の検査(子宮細胞診等)が受けられない場合がございます。また、尿・便検査についても正確な検査結果を得られないことがあるため、再検査となる場合がございます。

上記は一般的なご案内となりますので、受診予定の健診機関からご案内がある場合は、 その案内に従ってください。

「受診後」について

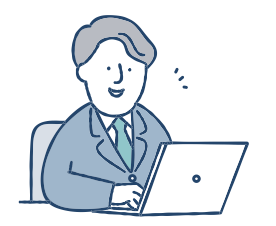

受診確認について

●受診後に健診予約受付センターから受診確認のメールが送信されます。メールに記載のURLをクリックして、受診完了手続きを行ってください。

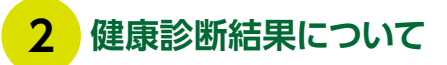

健診結果は、受診日より約1ヶ月で、健診機関よりご自宅へお送りいたします。 ※1ヶ月以内にお手元に届かない場合は、直接健診機関へお問い合わせください。

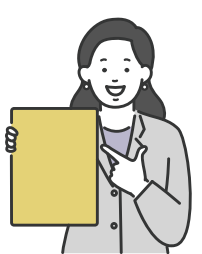

# スマートフォンからのお申込み方法

# ログインについて

# https://kenshin.happylth.com/odakyu-g-kenpo/

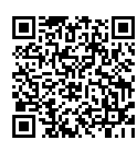

| 1                | ログイン方法                                                 |                                                      | SURT'S                                                       |
|------------------|--------------------------------------------------------|------------------------------------------------------|--------------------------------------------------------------|
| 「ハビ<br>●初回       | 。<br>ルス健診を」初めてご利用<br>回ログイン                             | になる方                                                 | ハビルス健診・会員登録 戻る<br>全員地部<br>の入力 → の間空 → 回知時 → 登録先7<br>あ客種情報の入力 |
| U N              | <b>めての方はこちら</b><br>サイトをご利用いただくための<br>IDおよびバスワードを登録します。 | 本人確認を行います。以下の項目に入力を行い、「認証<br>する」ボタンを押してください。<br>×××× | お名前(満今) [00]<br>姓<br>名                                       |
| 【初回<br>●生:<br>●保 | 初回支録<br>回認証項目】<br>年月日(西暦8桁)<br>険証記号・番号 ●氏名カナ           | xxxx 创                                               | 8名前のりな     受診者様の       しし情報(住所等)を       せい       登録ください      |

※ご登録の住所宛に健診機関から送付物(検査キット等)が届く場合がありますので、お受取り可能な住所をご入力ください。
※初回登録時に、下記のアドレスより仮登録のメールをお送りしますので、URLから本登録をしてください。

迷惑メールの着信拒否設定をしている場合は、予め設定を解除してください。 ◆ハピルス健診 メールアドレス:k.auto-reply@bohc.co.jp

### 「ハピルス健診」WEBへのログインが 2回目以降の方

#### ●会員ログイン

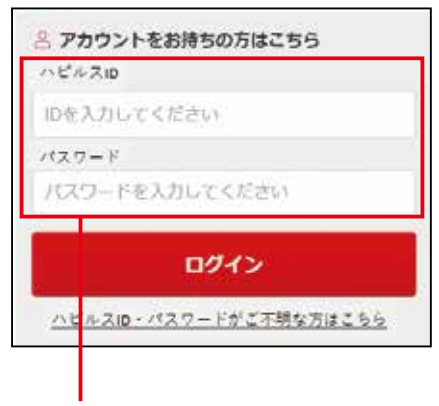

上記URLアクセス後、 ご登録済みの「ハピルスID」と「パスワード」で ログインしてください。 「ハピルスID」・「パスワード」をお忘れの方

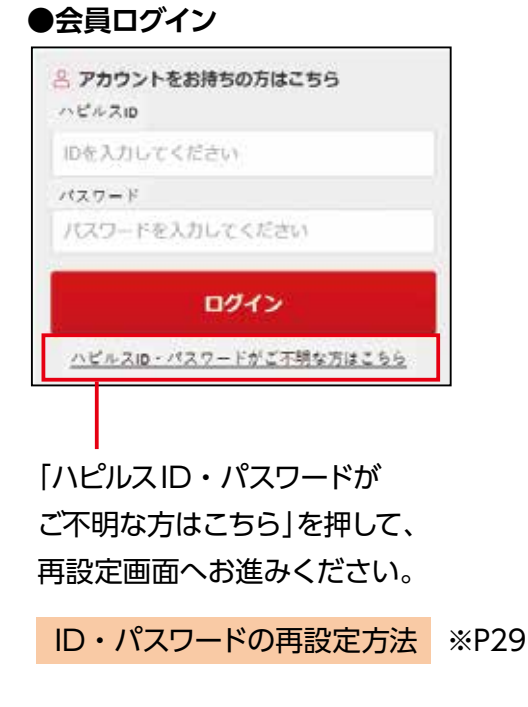

## 施設検索の流れ

# 2 トップページのご紹介

#### ▼ログイン後トップページ

| = ×==-   | ログアウト |
|----------|-------|
| 健診受診のご案内 |       |
|          |       |
| 対象について   |       |
| 申込受付期間   |       |
|          |       |
| 受診期間     |       |
|          |       |

#### 利用方法や申込期間、補助金など 健診受診の制度が確認できます。

#### ▼お申込画面へ

健診受診の制度をご確認いただきましたのち お申込画面へお進みください。

| お申込みの流れ |                 |
|---------|-----------------|
| 健診コース   |                 |
| 施設健診のお申 | <b>込みはこちらから</b> |
| マイページ   | どんな検査?          |

「ハピルスマイページ」から予約内容の確認や 住所変更が可能です

## 3 施設の検索

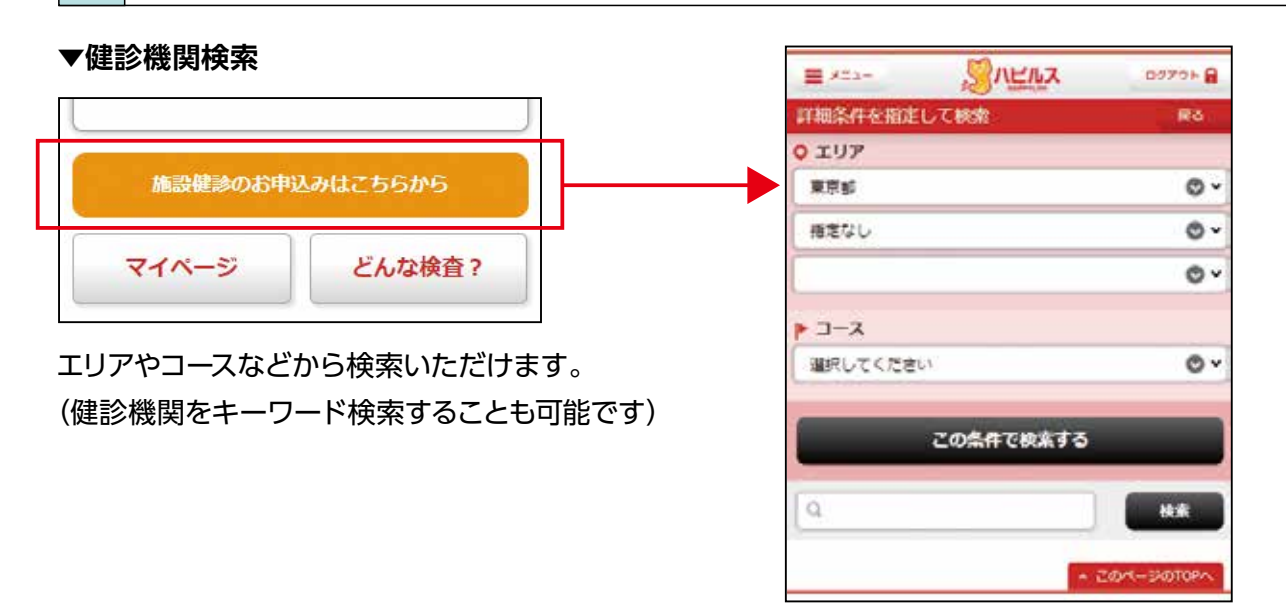

# スマートフォンからのお申込み方法

## 施設検索の流れ・お申込から予約完了の流れ

#### ▼検索結果一覧画面

| 健診施設一覧(274) 検査プラ                                      | ラン一覧(274)          |  |
|-------------------------------------------------------|--------------------|--|
| 表示件数<br>5件                                            |                    |  |
| <sup>駐車場情報</sup><br>コード.010005<br><b>船員保険 北</b><br>ター | 海道健康管理セン           |  |
| 満足度:                                                  | クチコミ:<br><u>0件</u> |  |
| ◇ 札幌市営地下鉄 札幌駅(22番出口より徒歩2分)                            |                    |  |
| この施設の情報を見る                                            | この施設のプランを見る        |  |

#### お申込み 4

#### ▼受診コース、オプション検査の選択

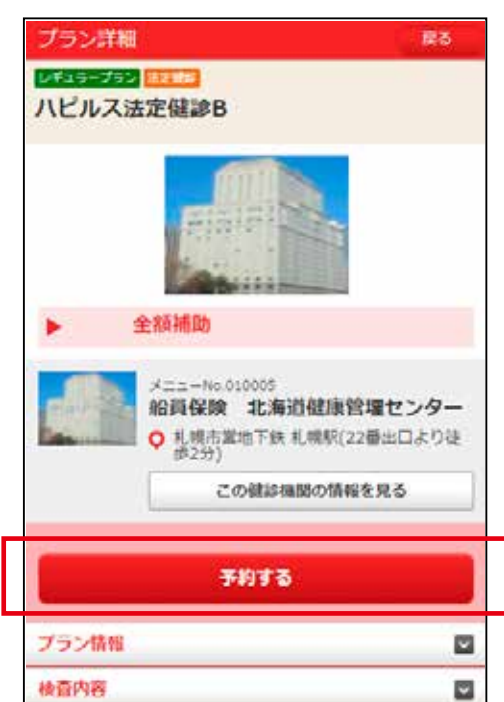

ご希望の健診施設、健診コースを選択してください

| 基本情報 検査                               | プラン(3)    |
|---------------------------------------|-----------|
| レギュラープラン法定領                           |           |
| <ul><li>へこルス法定後</li><li>全額補</li></ul> | 師助        |
| 宇施曜日                                  | 日,火,水,木,全 |
| 検査の所要時間                               | -         |
| 事前送付物の有<br>無                          | あり        |
| 食事の有無                                 | なし        |
|                                       | 4.1       |

|                           | ※補助適用後の自己負担額は、申込内容確認画前<br>(5.予約内容の確認~確定)に表示されます(P |       |  |  |
|---------------------------|---------------------------------------------------|-------|--|--|
|                           |                                                   |       |  |  |
|                           | ハピルス法定健診B<br>施設名: 船員保険 北海道健康管理センター                |       |  |  |
|                           | プラン・<br>日時の選択<br>確認<br>申込完了                       |       |  |  |
|                           | お申込みプラン                                           |       |  |  |
|                           |                                                   |       |  |  |
|                           | 提供価格                                              | 全額補助  |  |  |
|                           | メインコース                                            |       |  |  |
|                           | ハピルス法定健診B                                         |       |  |  |
| ご希望の<br>オプション検査が<br>ある場合は | オプション<br>※オプションを再選択すると、設定した受け<br>がリセットされます。       | 診希望日時 |  |  |
|                           | び 〇マンモグラフィ (1方向) 触診なし                             | 3,850 |  |  |
| 選択してください                  |                                                   | 5,500 |  |  |

## お申込から予約完了の流れ

#### ▼受診日時の選択

| 第1前望        | 選択して下さい        | 日時選択 | l |
|-------------|----------------|------|---|
| <b>第2時間</b> | <b>WRUTTEN</b> |      |   |
| 1999年1月     | 道沢して下さい        |      |   |
| 84612       | 選択して下さい        |      |   |
| 第5希望        | 違訳して下さい        |      |   |
| Roat II     | 違択して下さい        |      | 1 |

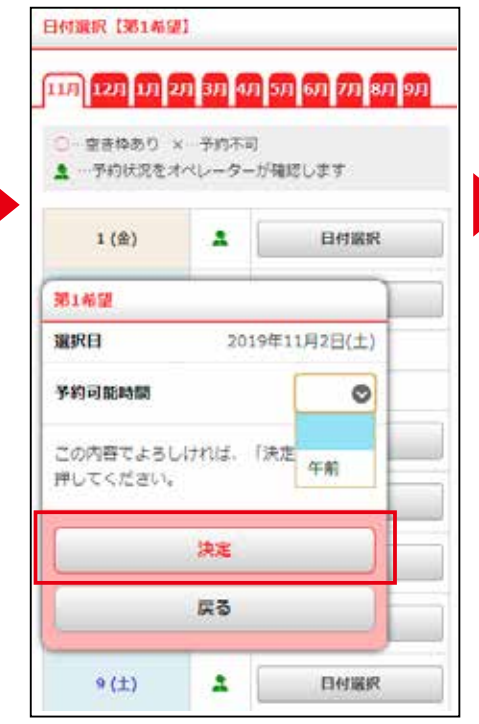

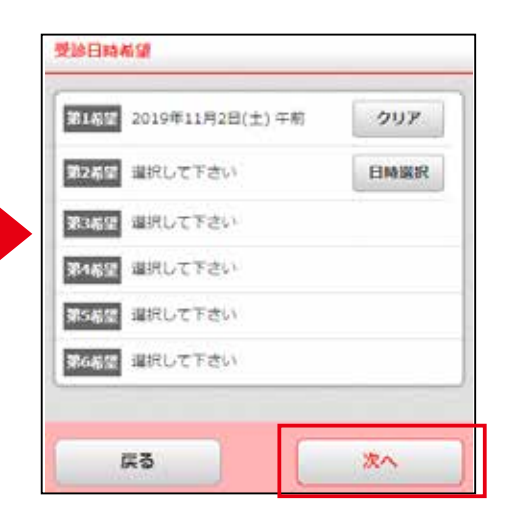

予約内容の確認~確定

#### ▼お申込内容・自己負担額の確認

5

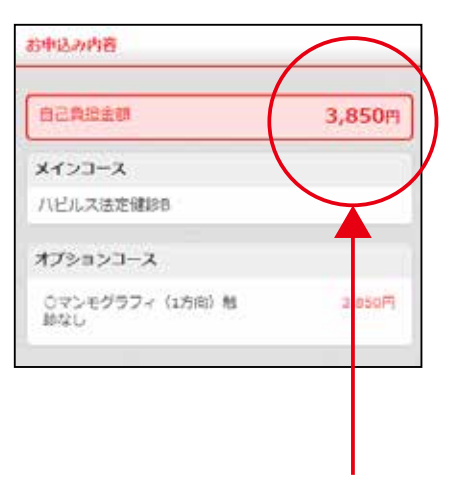

自己負担額をご確認ください。

#### ▼お客様情報の確認

検査キットがある場合は送付先に使用されるため、予約確定前に住所を 必ずご確認ください!

### **お客様情報** お名前 テストユ

| お名前                   | テストユーザ01 34歳以下奇数女性 |
|-----------------------|--------------------|
| 生年月日                  | 平成 2年/1990年 07月19日 |
| 性别                    | 女性                 |
| 郵便番号                  | 100-0004           |
| 靜道泉県                  | 東京都                |
| 市区都町村/<br>丁目・番地・<br>号 | 千代田区大手町            |
| 建物名・号室                |                    |

登録されている住所から変更がある 場合は、必ず変更してください。

※P20 ~参照個人情報の修正方法

#### 以上で予約完了です

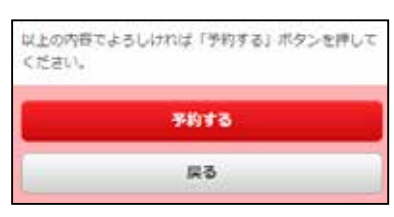

ご登録完了後は、 「ハピルスマイページ」から 確認可能です

ハピルスマイページの確認方法 ※P33

# スマートフォンからのお申込み方法

## 個人情報の修正について

個人情報の変更があった際は、以下の手順にて必ず変更のお手続きをお願いいたします。

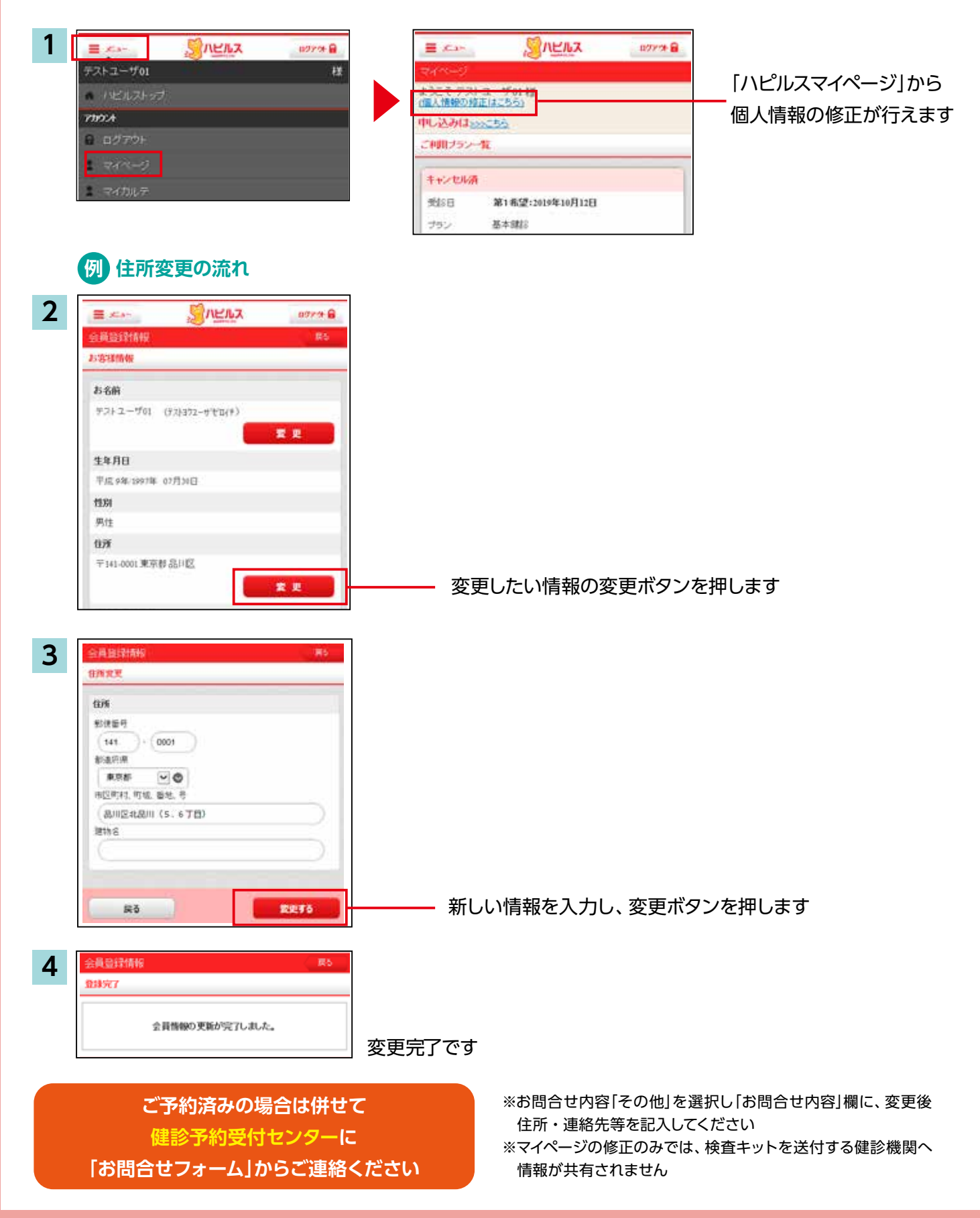

## 予約状況の確認方法

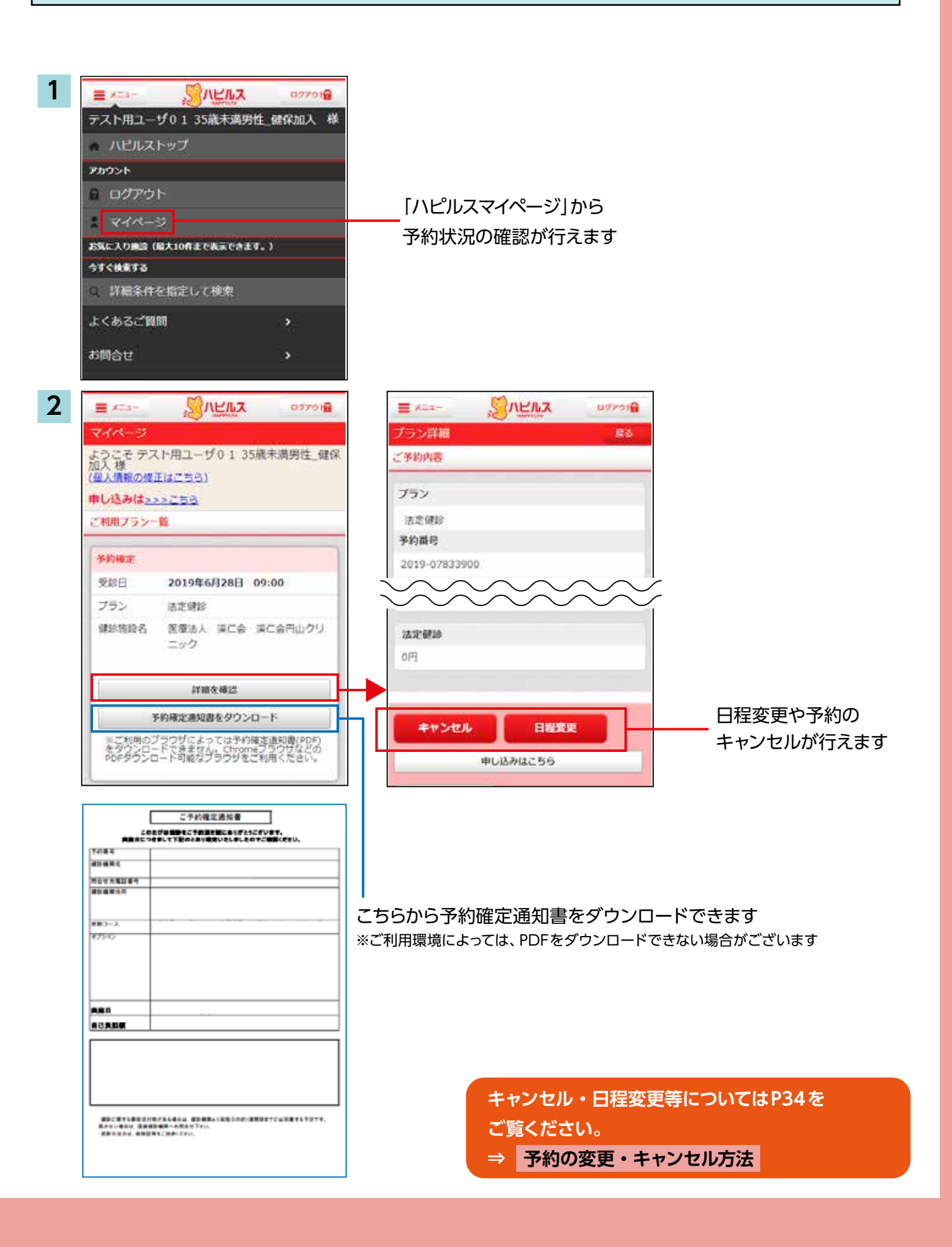

# PCからのお申込み方法

# ログインについて

# https://kenshin.happylth.com/odakyu-g-kenpo/

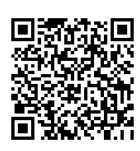

# 1 ログイン方法

### 「ハピルス健診を」初めてご利用になる方

#### ●初回ログイン

| 初めての方はこちら<br>サイトをご利用いただくための    | 半人痛感を行います。以下の頃目に入力を行い、「認証する」ボタンを押してくたさい。 | Data         Data         Data         Data         Data           parameters         parameters                                                                                                    |
|--------------------------------|------------------------------------------|----------------------------------------------------------------------------------------------------|
| IDSよびパスワートを登録します。<br>初回登録      | xxxx                                     |                                                                                                    |
| 【初回認証項目】                       | жнж к                                    | 受診省様の           個人情報(住所等)を           登録ください                                                                                                    |
| ●生年月日(西暦8桁)<br>●保険証記号・番号 ●氏名カナ | 建建する 0                                   | And a second second sec |

※ご登録の住所宛に健診機関から送付物(検査キット等)が届く場合がありますので、お受取り可能な住所をご入力ください。
※初回登録時に、下記のアドレスより仮登録のメールをお送りしますので、URLから本登録をしてください。

迷惑メールの着信拒否設定をしている場合は、予め設定を解除してください。 ◆ハピルス健診 メールアドレス:k.auto-reply@bohc.co.jp

### 「ハピルス健診」WEBへのログインが 2回目以降の方

#### ●会員ログイン

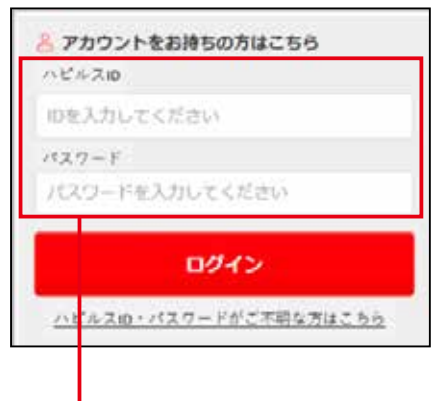

上記URLアクセス後、 ご登録済みの「ハピルスID」と「パスワード」で ログインしてください。

### 「ハピルスID」・「パスワード」をお忘れの方

EAX MR

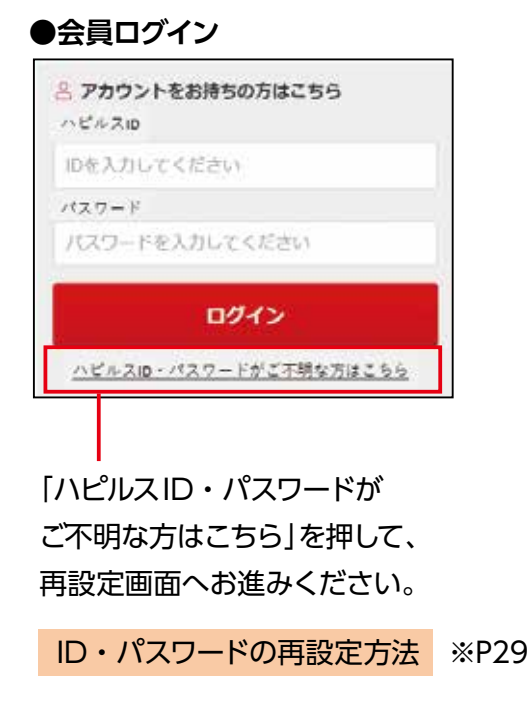

## 施設検索の流れ

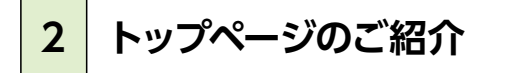

#### ▼ログイン後トップページ

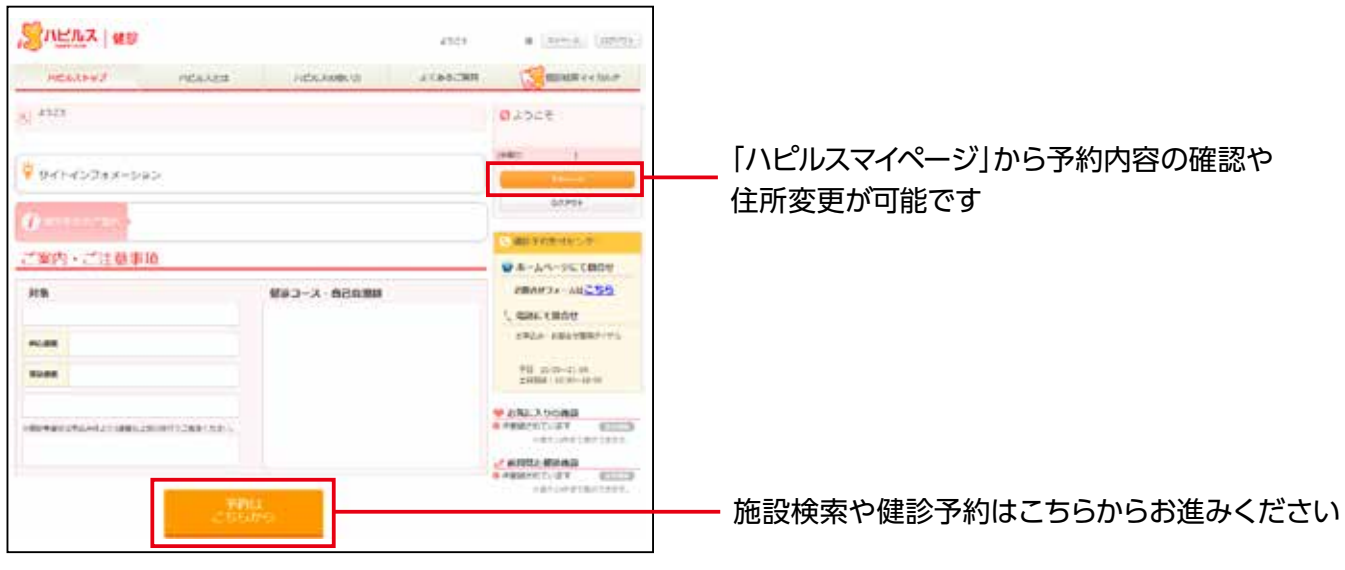

利用方法や申込期間、補助金など健診受診の制度が確認できます。

3 施設の検索

#### ▼健診機関エリア検索

#### エリアやコースなどから検索いただけます。 ご案内・ご注意事項 ●ホームページにて開合せ (健診機関をキーワード検索することも可能です) 対象 健学コース・自己負担制 8800171-14255 C MINE CHINH HARAST CREWN が年込み- お助会で算術ダイヤル -推開 Chineses Lates SURR 平日 10 (0~12 (0 土田第日 12 (0~18 0) □□□□□ □□□□□ □□□□□ □□□□□ □□□□□ □□□□ □□□□ □□□□ □□□□ □□□□ □□□□ □□□□ □□□□ □□□□ □□□□ □□□□ □□□ □□□ □□□ □□□ □□□ □□□ □□□ □□□ □□□ □□□ □□□ □□□ □□□ □□□ □□□ □□□ □□□ □□□ □□□ □□□ □□□ □□□ □□□ □□□ □□□ □□□ □□□ □□□ □□□ □□□ □□□ □□□ □□□ □□□ □□□ □□□ □□□ □□□ □□□ □□□ □□□ □□□ □□□ □□□ □□□ □□ □□□ □□ IV/ | ERE - ( [ ES2] - ( [ ES2] --TOAND ROAD AND BUILDED AND TRANSPORT UPPOR 2-A (AN2) W Veri- es Q.4-9-Ft48 +-----------48

## 施設検索の流れ

#### ▼検索結果一覧画面

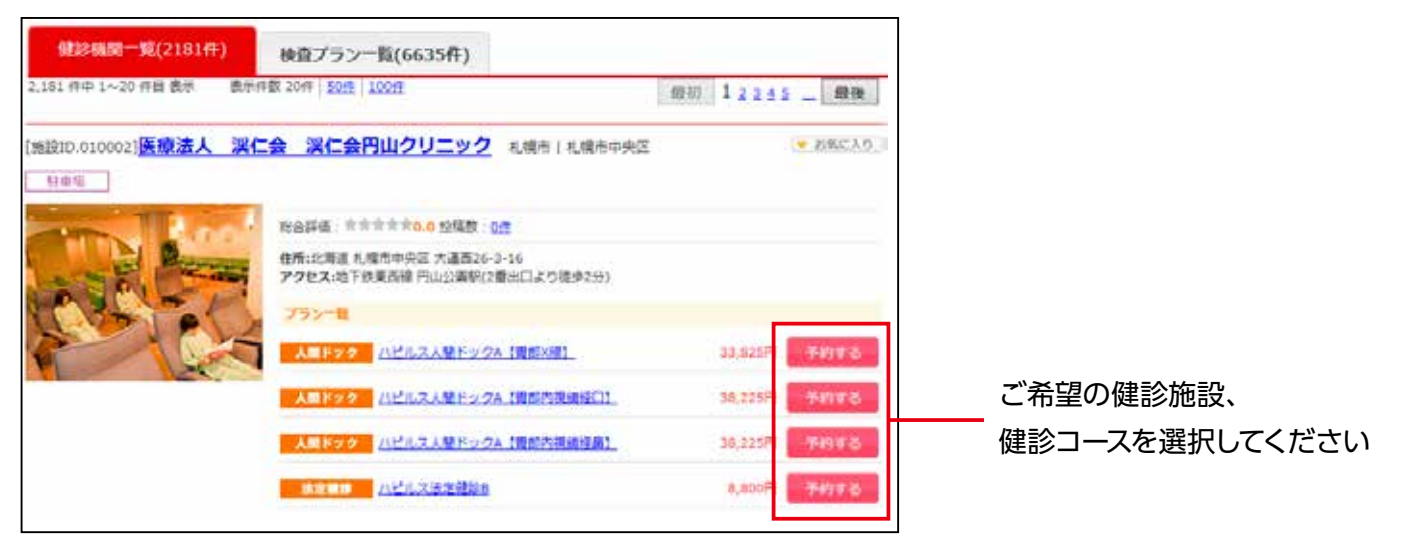

4 お申込み

#### ▼受診コース、オプション検査の選択

| KSEL<br>BELCONCER<br>SCHOOLER<br>SCHOOLER<br>SCHOOLER<br>SCHOOLER | × N-R-E-E<br>NO<br>NO<br>10<br>10<br>10<br>10<br>10<br>10<br>10<br>10<br>10<br>10 | #20代目中間<br>発見の名誉<br>型門高力に<br>立作任期力に | 46 |      |           |  |           |  |       |   |      | ※補助適用後の自己負担額は<br>申込内容確認画面<br>(5.予約内容の確認~確定 |
|-------------------------------------------------------------------|-----------------------------------------------------------------------------------|-------------------------------------|----|------|-----------|--|-----------|--|-------|---|------|--------------------------------------------|
|                                                                   | <b>安田3</b> 一人                                                                     | źu                                  |    | RMRD |           |  |           |  |       |   |      | 表示されます (P19)                               |
| ×02-3                                                             | лелалягура (явай) \$2                                                             | 33,425FT                            | =  |      |           |  | 木 - 平町、平東 |  | <br>8 | 1 | 12.2 |                                            |
|                                                                   | #マンモグラフィ(1万円)戦励あり                                                                 | 5,5004                              |    |      | 中間・下橋     |  | 単語・生産     |  |       |   | ۵    |                                            |
| 172-25                                                            | モマンモグモフィ (2方向) 制設あり                                                               | 4,400(9)                            |    |      | 7 E - 7 B |  | 年前一年後     |  |       |   | 0    | ご希望の<br>オプション検査が                           |
|                                                                   | 02.213- Milb9                                                                     | 1.400Fj                             |    |      | 千町・平泉     |  | 半期・年度     |  |       |   |      | <br>ある場合は<br>選択してください                      |
|                                                                   | n – attanegatio (alaran)                                                          | 1,100                               |    |      | # E · # # |  | 平町・平満     |  |       |   | ۵    |                                            |
| 合計金額                                                              | 33,825 円                                                                          |                                     |    |      |           |  |           |  |       | l |      |                                            |

## お申込から予約完了の流れ

#### ▼受診日時の選択

| -                        |                          |                  | 2     |          |                |                |                      |     |                  |            |     |     |
|--------------------------|--------------------------|------------------|-------|----------|----------------|----------------|----------------------|-----|------------------|------------|-----|-----|
| H                        |                          |                  | ~     |          |                |                | 10                   |     |                  |            | -   | 1   |
| - 2                      | -                        | 3                | -     |          | 8              | 5              | 8                    |     | B                | 7          | ×   |     |
| × ,                      | E                        | 30               | ×     | ==       | 8              | 12             | 0                    | 13  | 8                | 24         | ×   | =   |
| X                        |                          | 17               | 8     | 18       | 8              | 19             | B                    | 20  | 8                | 25         | *   | 11  |
|                          | . 28                     | 980              | 8-8   | ra<br>₹m | tites          | ne.            | 9-2                  | 100 |                  | 10         | +   | 674 |
|                          |                          |                  |       |          |                |                |                      |     |                  |            |     |     |
| 280<br>180<br>280<br>299 | だが、<br>略な深<br>屋前村<br>石利力 | パ<br>時して<br>特徴をし | 5. Fr | 17 IP    | ecier<br>-5480 | 〒二<br>戦用<br>北和 | つけてい<br>二歳時し<br>5世にけ | に見て | い東京<br>根語毎<br>下。 | ん。<br>を打ち: | #1. |     |

①日付を選択してください。
 ②時間を選択してください。

※ご予約した日時でなく「健診を受診する日時」を選択してください。

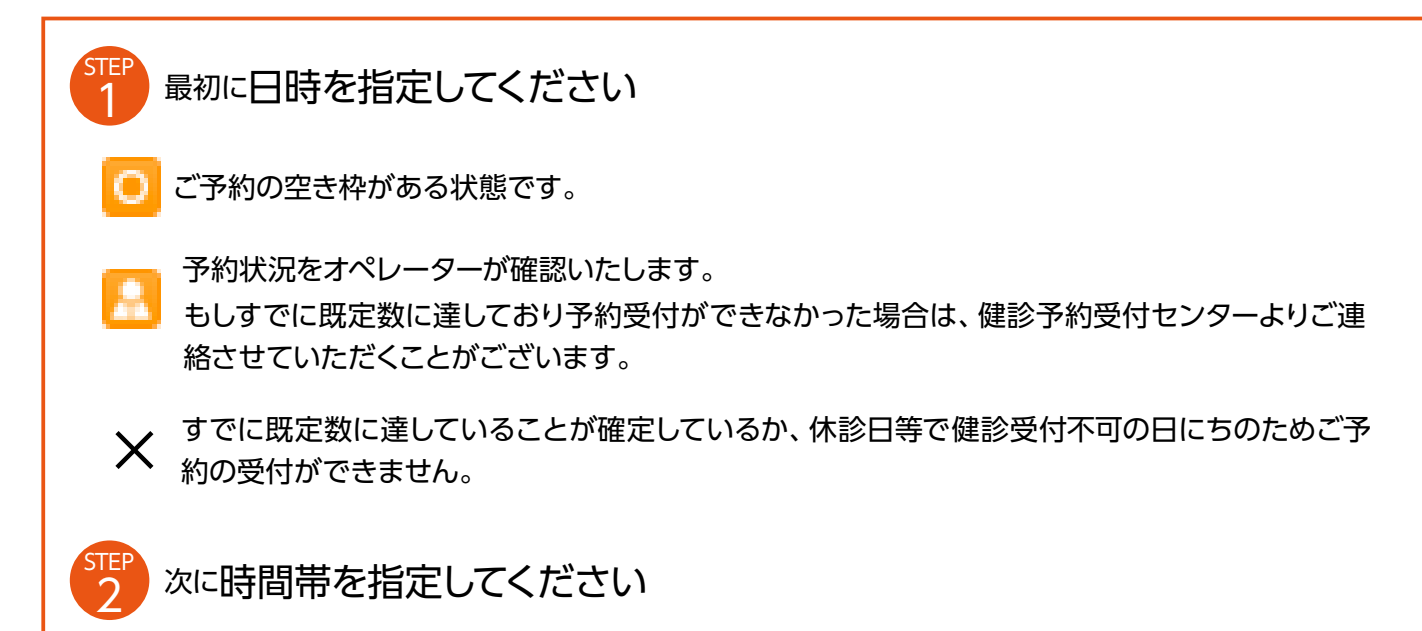

※健診機関の状況により、受診希望日に予約が取れない可能性があります。

| 単尺した希望日程     | 總督會      |          |
|--------------|----------|----------|
| 第1希望日:12月15日 | 選択して下さい▼ | 00013002 |
| 第2件壁曰:       |          |          |
| 第2布提曰:       |          |          |
| 第4希望日:       |          |          |
| 第5412日:      |          |          |
| 第6希望日:       |          |          |

STEP1で日付を選択すると、時間選択が可能になります。 ※「選択した希望日程」を変更する場合は、

一度日程をクリアをクリックして日付選択をし直してください。

# PCからのお申込み方法

## お申込から予約完了の流れ

# 5 予約内容の確認~確定

#### ▼お申込内容・自己負担額の確認

| し込み内容準調        |                     |                     |            |              | -                  |
|----------------|---------------------|---------------------|------------|--------------|--------------------|
| x-1>0-2<br>019 | •                   | オブション/その色<br>8,800円 | • <u> </u> | 245#<br>800円 | ──── 自己負担額をご確認ください |
|                |                     | sinan .             |            | 041          |                    |
| 8458-X         | ス ハビルス人間ドックム (間的)得3 |                     |            |              |                    |
|                | 07202               | ラフィ (15年) 秋田のつ      |            | 5,900(**)    |                    |
| 1220121 2021   | 078385              | MED (82950)         |            | 3,300(4      |                    |
|                |                     |                     | 自己自相關      | 8,800円       |                    |

#### ▼お客様情報の確認

検査キットがある場合は送付先に使用されるため、予約確定前に 住所を必ずご確認ください!

| お素植情報     |                     | ]                                        |
|-----------|---------------------|------------------------------------------|
| 25.8      | 9757-H_             | <br>  発得されている住所から                        |
| 主体力目      | FR11#/;9998 07/008  | 豆球されている注別から                              |
| (13)      | 28                  | として 変更がある場合は、                            |
| 68        | 1143-000 \$5% MBC   | 必ず変更してください。                              |
| 41184     | 费用 000-1234-5678    | <br>※P27 ~ 参昭                            |
| x-ilpfl.z | @bohc ito ju        |                                          |
|           |                     | しして「一個人情報の修正方法」                          |
| お客様情報     |                     | ]                                        |
| 288       | . 925 1~9×          |                                          |
| 54/11     | +631#/1999# 07#308  |                                          |
| 5.0       | 29                  |                                          |
| 49        | 〒[153]-[1035]       |                                          |
| \$2284    | 標題 080-1254-5678    |                                          |
| x-1.7852  | doore to p          |                                          |
| 戻         | る 予約内容の登録 以上で予約完了です | -<br>ご登録完了後は、<br>「ハピルスマイページ」から<br>確認可能です |
|           |                     | ハピルスマイページの確認方法<br>※P33                   |

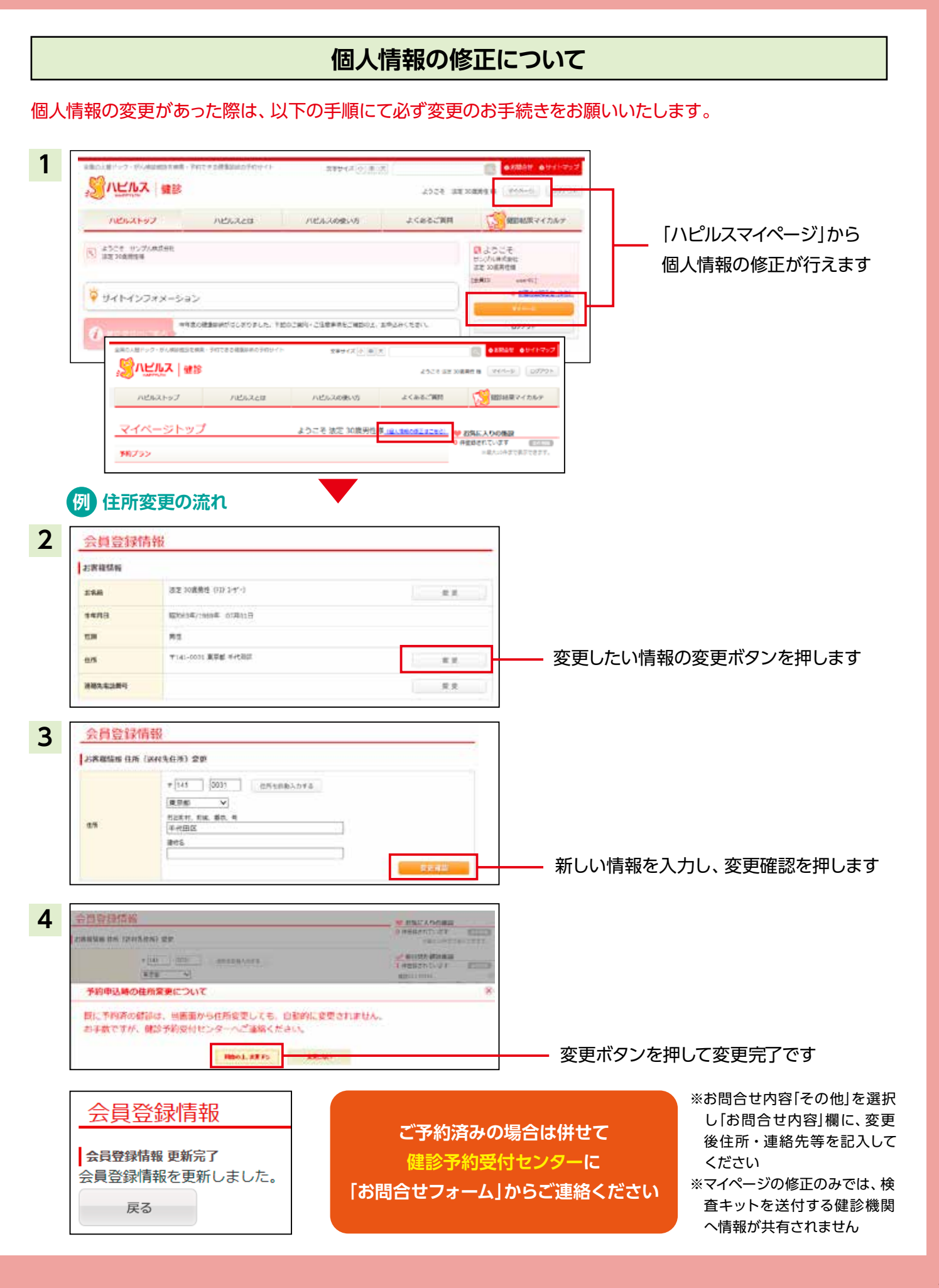

# PCからのお申込み方法

## 予約状況の確認方法

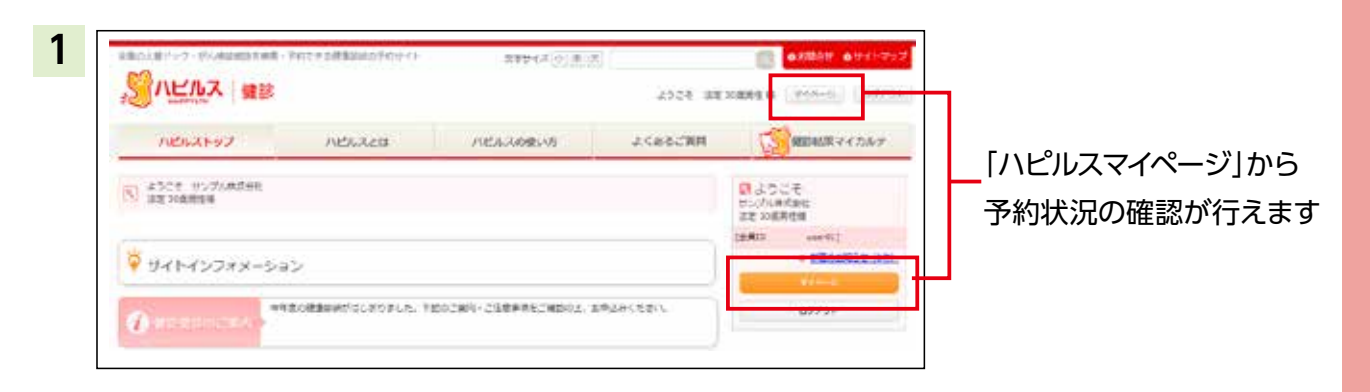

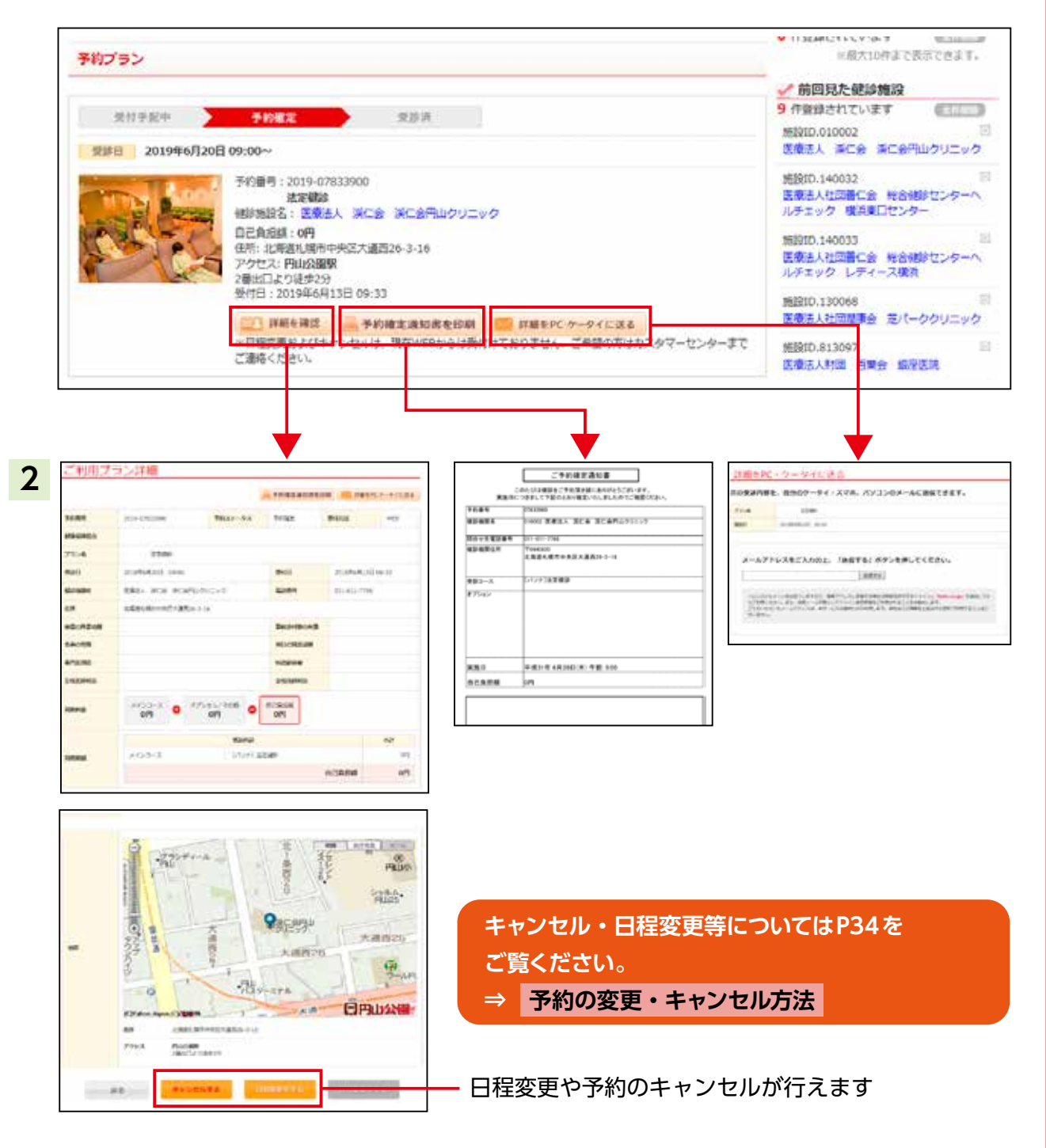

# FAQ よくあるご質問

| こんな時                         | どうする?                                                                                                    |
|------------------------------|----------------------------------------------------------------------------------------------------|
| 予約を変更したいとき<br>予約をキャンセルしたいとき  | <ul> <li>●予約している健診機関と直接日程変更を行ってください。</li> <li>●健診予約受付センターに変更後の日時をご連絡ください。</li> <li>●受診日の7日前までであれば、「ハピルスマイページ」のご利用履歴から日程変更の申請が行えます。</li> <li>●6日前から受診日当日の日程変更は、健診予約受付センターまで変更後の日時をご連絡ください。(P34参照) &gt;&gt;詳細</li> </ul>                                                                                       |
| 予約申込時の希望条件で<br>予約できなかったとき    | 健診予約受付センターよりお電話またはメールにてご連絡いたします。                                                                                                    |
| 受診時に在籍していないとき                | 在籍していない方の受診は補助の対象外です。<br>(不在籍での受診は全額自己負担となります。)                                                                                                    |
| 住所が変わったとき                    | <ul> <li>①予約確定前に変更する場合</li> <li>登録住所から変更がある場合は、必ず「ハピルスマイページ」にて変更をお願いします。</li> <li>お電話で予約された場合は、ハピルス健診予約受付センターまでご連絡ください。</li> <li>②予約確定後に変更となった場合</li> <li>ハピルス健診予約受付センターまで<u>お問合せフォーム</u>からご連絡ください。</li> <li>※原則ご自宅住所をご登録ください。</li> <li>(P20参照) スマートフォン版&gt;&gt;詳細</li> <li>(P27参照) PC版&gt;&gt;詳細</li> </ul> |
| 予約状況を確認したいとき                 | 「ハピルスマイページ」より予約状況をご確認ください。<br>(P21参照) スマートフォン版>>詳細<br>(P28参照) PC版>>詳細                                                                                                    |
| 予約確定通知書を発行したいとき              | 「ハピルスマイページ」で利用履歴が確認できますので、「予約確定通知書を印<br>刷」ボタンから発行してください。(「ハピルスマイページ」⇒予約プラン内)                                                                                                    |
| パスワードが分からなくなったとき             | ID・パスワードをお忘れの方は、【こちら】からお問い合わせください。<br>(P30 ~参照) <mark>&gt;&gt;詳細</mark>                                                                                                    |
| WEB上から予約ができないとき              |                                                                                                    |
| 予約確定通知書が届かないとき               | 健診予約受付センターにお <u>問合せフォーム</u> からご連絡ください。<br>⇒【お問合せフォーム】はこちらをクリック                                                                                                    |
| 受診の際トラブルで<br>どうしてよいかわからないとき  |                                                                                                    |
| 健診機関から送付物<br>(検査キット等)が届かないとき | 送付物の有無は受診コースにより異なりますので、「ハピルスマイページ」からから送付物有無の確認方法を参照してください。<br>原則、1週間前に健診機関より送付物が届きますので、1週間前に送付物が届かない場合は健診機関に直接ご連絡ください。<br>(P33参照) >>詳細                                                                                                    |
| 受診後1ヶ月以上たっても<br>結果表が届かないとき   |                                                                                                    |
| 検査容器を紛失したとき                  | ご予約した健診機関に直接ご連絡ください。                                                                                                    |
| 健康診断の結果内容について<br>教えて欲しいとき    |                                                                                                    |
| 健診予約受付センター                   |                                                                                                    |

受付時間:10時~18時/日祝·年末年始を除く TEL:0800-9199-017

# FAQ よくあるご質問

![](_page_21_Figure_1.jpeg)

## ID・パスワードを忘れてしまったら(パスワードの変更方法)

![](_page_22_Picture_1.jpeg)

| こ本人確認              | ユーザーIDの確認                                        | ノはワードの高設定                        | 売7 |   |           |
|--------------------|--------------------------------------------------|----------------------------------|----|---|-----------|
| 新しいパスワードを設定して      | てください。                                           |                                  |    | _ |           |
| Miいなタード (20間)<br>1 | (ハビルスID」と同じものは登録できません(<br>第三者によるログインを防ぐために、できるだ) | 8文字以上32文字以内)<br>7億雑なものを設定してください。 |    |   | 新しいパスワー   |
|                    | 戦励のため再変入力してください。                                 |                                  |    |   | 入力して      |
|                    |                                                  |                                  |    |   |           |
| 20~                |                                                  |                                  |    |   | — 【次へ】を押す |

![](_page_23_Picture_0.jpeg)

![](_page_23_Picture_1.jpeg)

※部署異動やご自身のアドレス変更に伴い 通知先のアドレスがすでに失効している場合

![](_page_23_Picture_3.jpeg)

![](_page_24_Figure_0.jpeg)

# 送付物(検査キット等)有無の確認方法

![](_page_24_Figure_2.jpeg)

上記ハピルスマイページトップ内「予約プラン」にある ご予約済みの健診機関「詳細を確認」を押す

事前送付物の有無欄を確認ください

| 予                                                                       | 約の変更・キャンセル方法                                                                                                    |
|-------------------------------------------------------------------------|----------------------------------------------------------------------------------------------------|
| こんな時                                                                    | డంకర్                                                                                                    |
| 予約をキャンセルしたいとき<br>健診機関 電話<br>ハピルス WEB (キャンセル)                            | 【受診日の7日前までのキャンセルについて】<br>ご自身にて直接健診機関へキャンセルの連絡を行ってください。<br>ハピルス健診WEBサイトにログインし、<br>「ハピルスマイページ」の該当予約情報にある「詳細を確認」ボタンをクリッ<br>ク。<br>ページ下部の「キャンセル」ボタンをクリック。                                                                                                   |
| 予約を変更したいとき<br>(日程変更のみ)<br>健診機関 電話<br>ハピルス WEB (日程変更)                    | 【受診日の7日前までの日程変更について】<br>ご自身にて直接健診機関へ日程変更の連絡を行ってください。<br>ハピルス健診WEBサイトにログインし、<br>「ハピルスマイページ」の該当予約情報にある「詳細を確認」ボタンをクリッ<br>ク。<br>ページ下部の「日程変更をする」ボタンから申請をお願いします。                                                                                             |
| 予約を変更したいとき<br>・健診機関の変更<br>・予約の取り直し<br>健診機関<br>電話<br>ハピルス WEB (キャンセル&予約) | 【受診日の7日前までの日程変更について】<br>ご自身にて直接健診機関へキャンセルの連絡を行ってください。<br>ハピルス健診WEBサイトにログインし、<br>「ハピルスマイページ」の該当予約情報にある「詳細を確認」ボタンをクリック。<br>ページ下部の「キャンセル」ボタンをクリック。<br>ハピルストップ画面の「予約はこちらから」より希望の健診機関・受診日を<br>選択し再度お申込みください。<br>健診機関に直接電話予約した場合は、<br>必ず健診予約受付センターへ連絡してください。 |
| 受診日6日前以降に<br>キャンセル・変更したいとき<br>健診機関<br>電話<br>ハピルス<br>電話                  | ご自身にて <mark>直接健診機関へキャンセル・変更の連絡</mark> を行ってください。<br>健診予約受付センター (0800-9199-017) にご連絡ください。                                                                                                    |